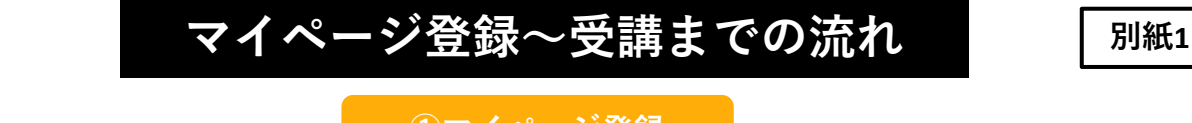

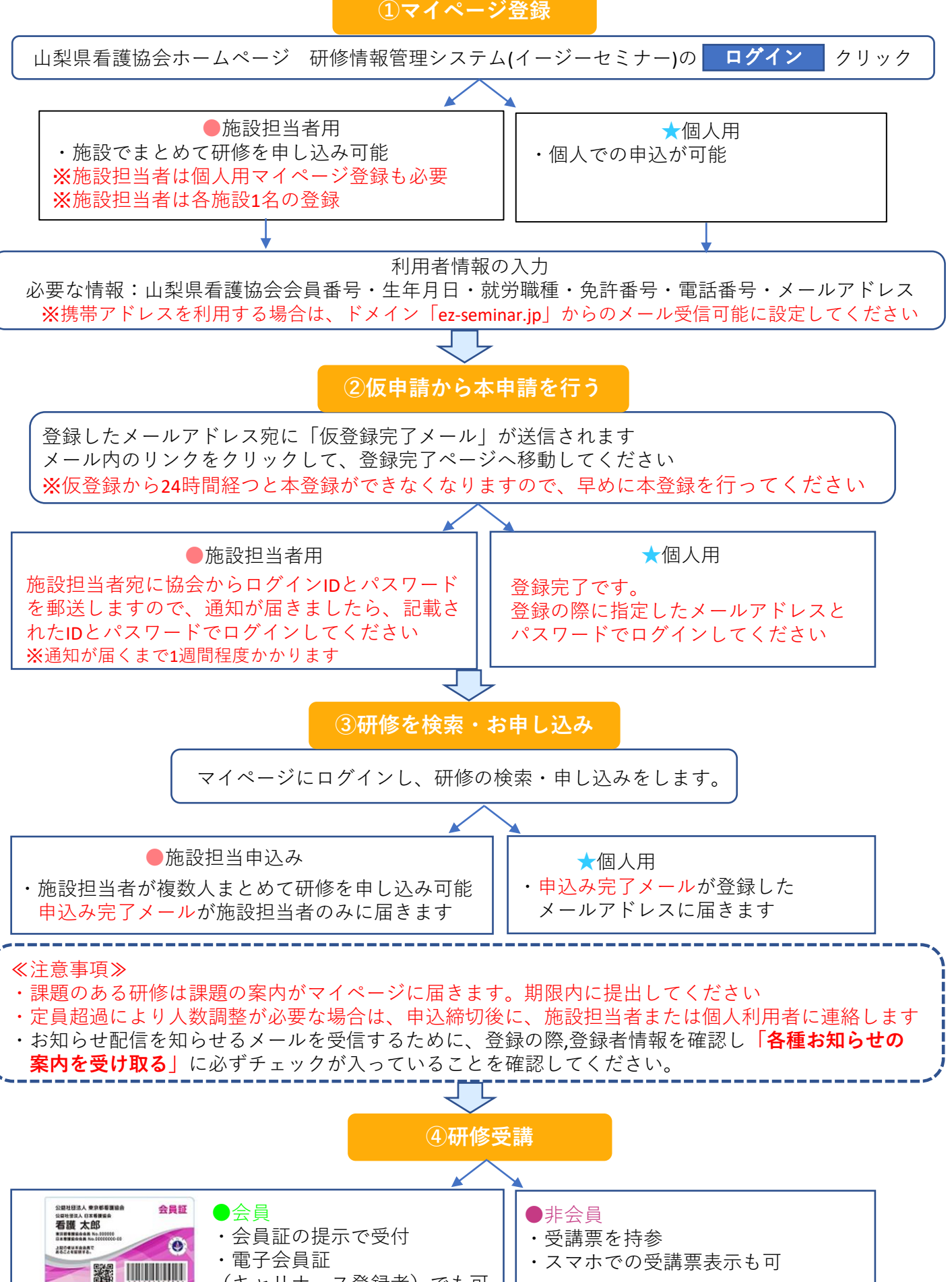

(キャリナース登録者) でも可

≪申込の際、資料提出が必要な場合≫

## ※資料提出しないと研修申込ができません

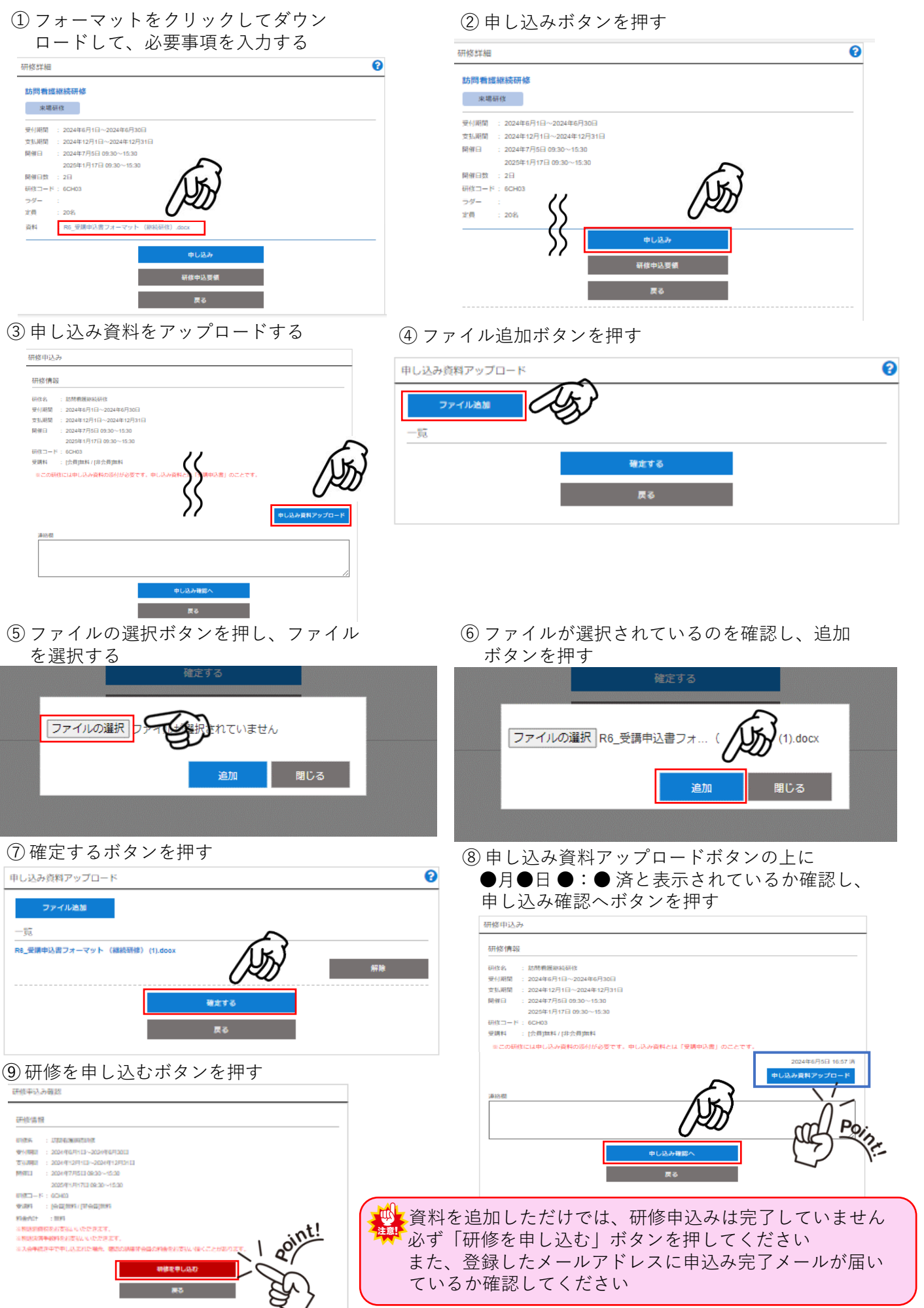